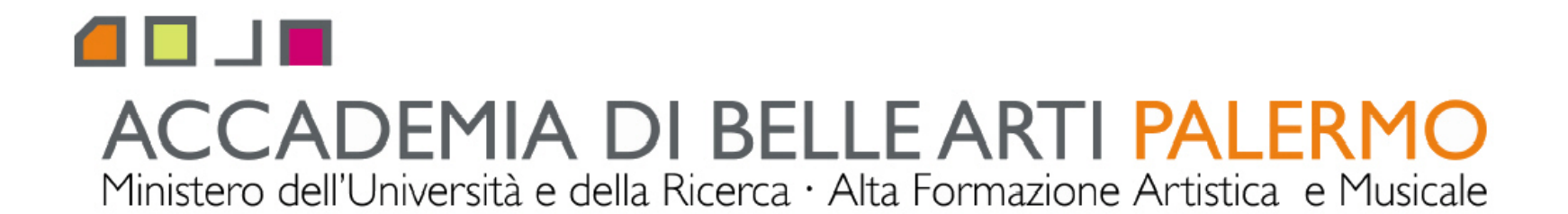

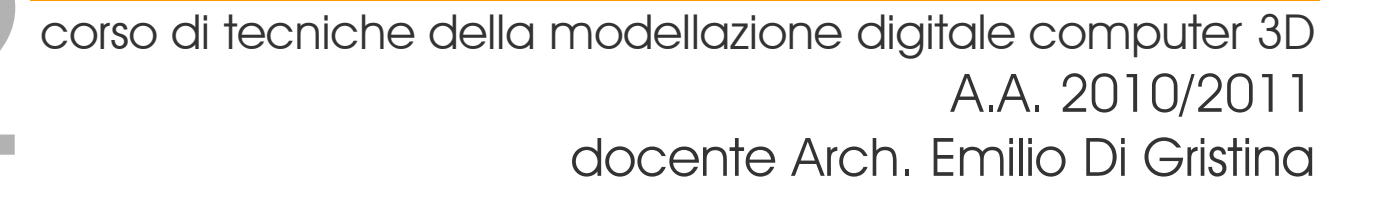

## i principali comandi di 3d studio max

pannello crea le primitive standard standard primitives

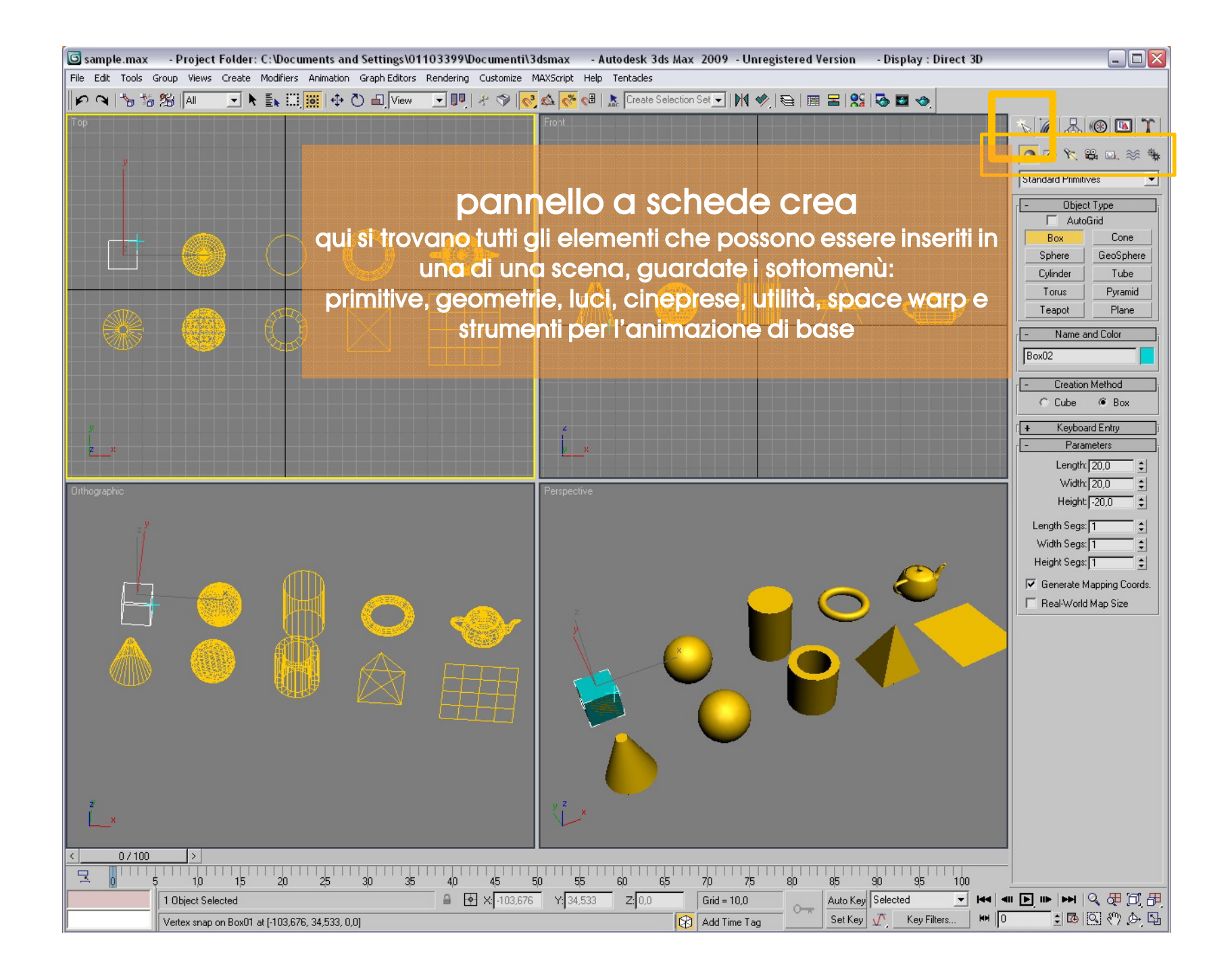

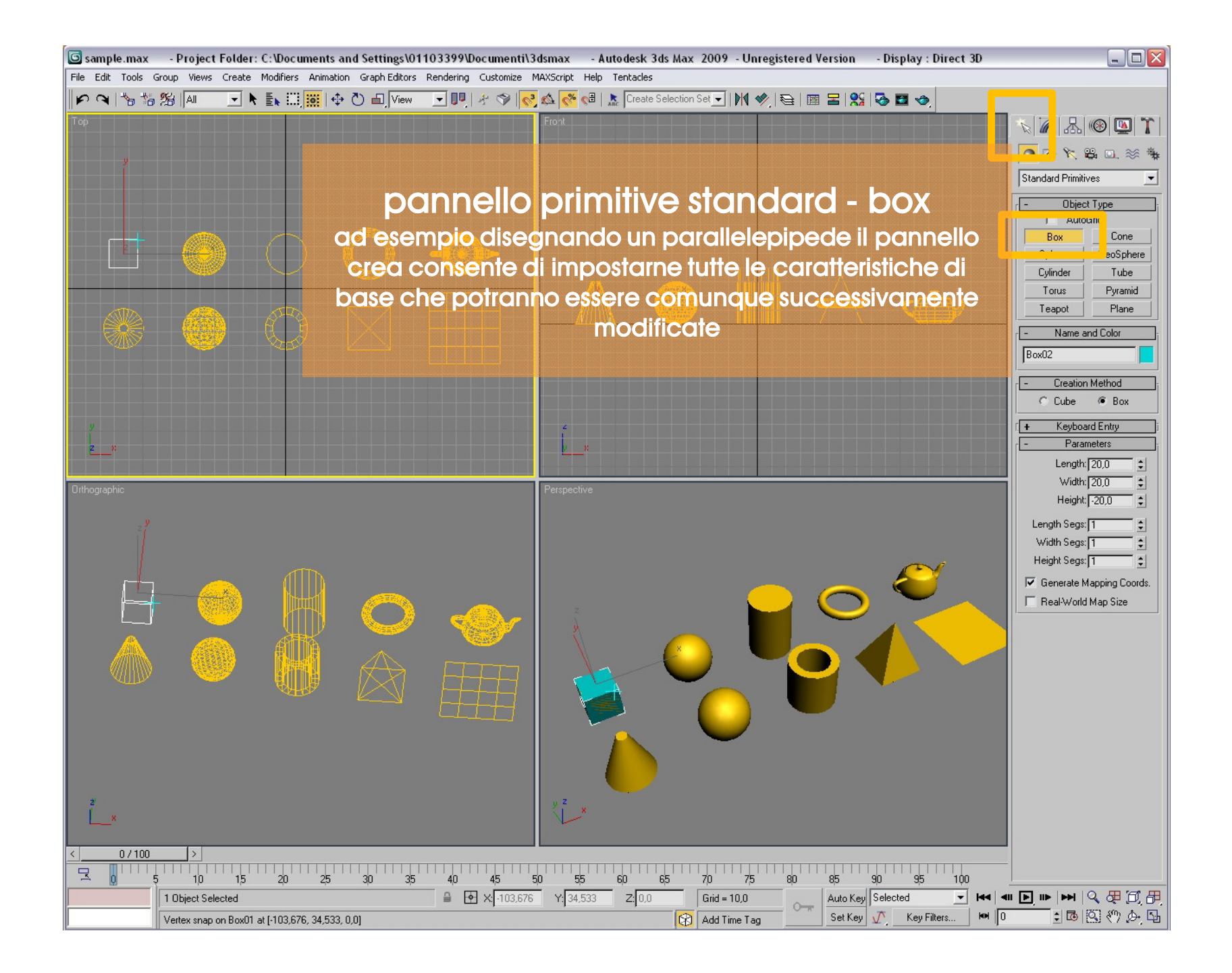

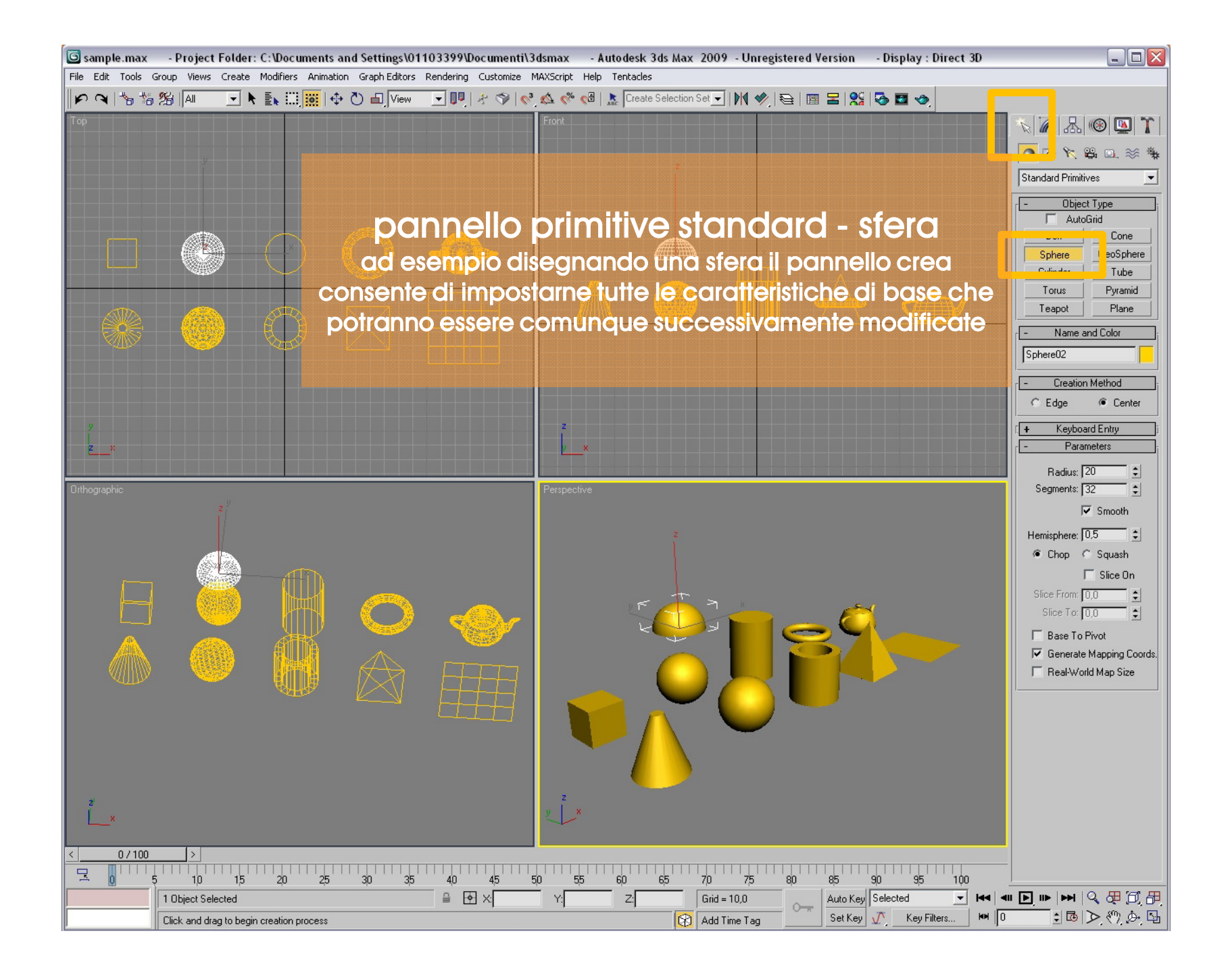

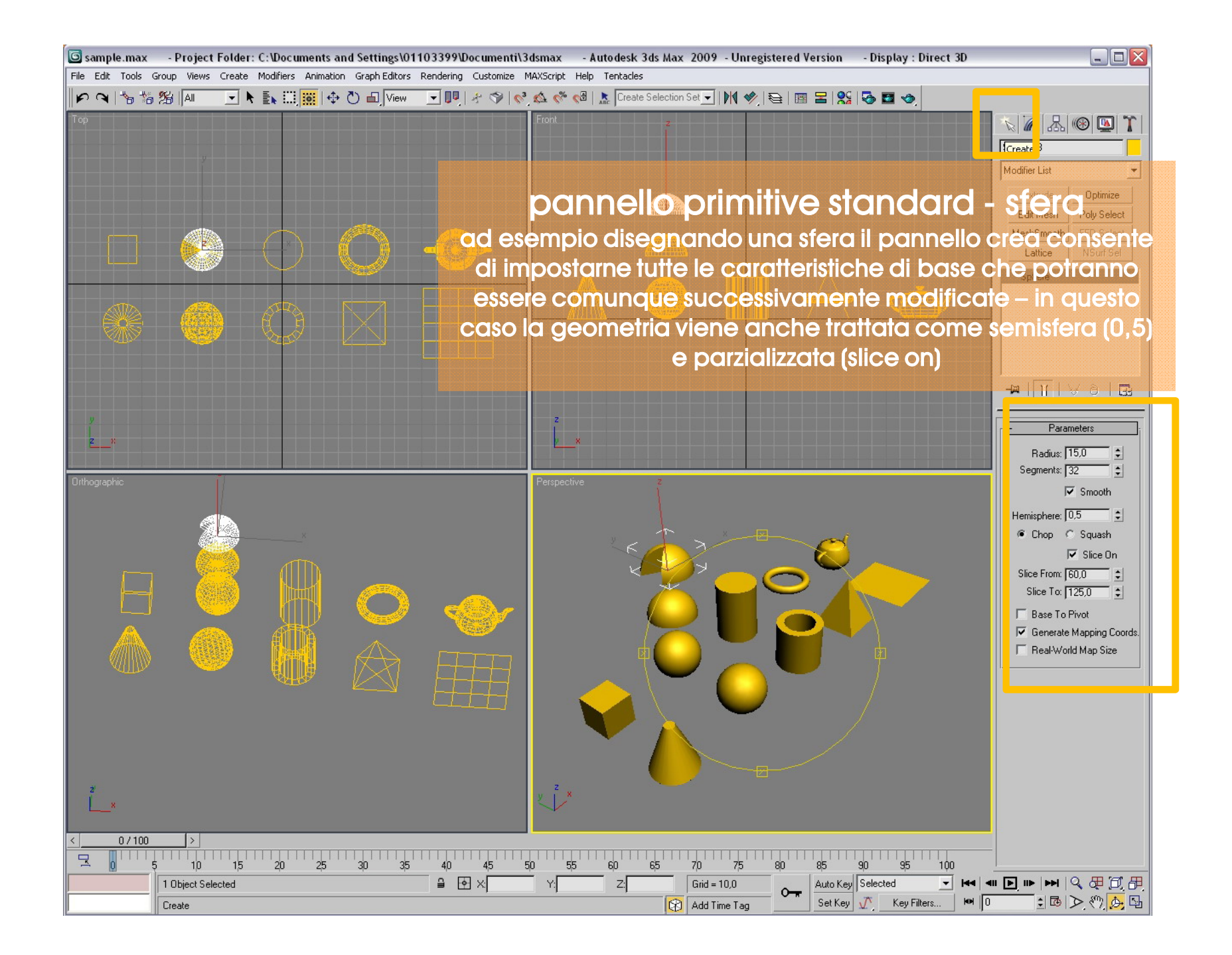

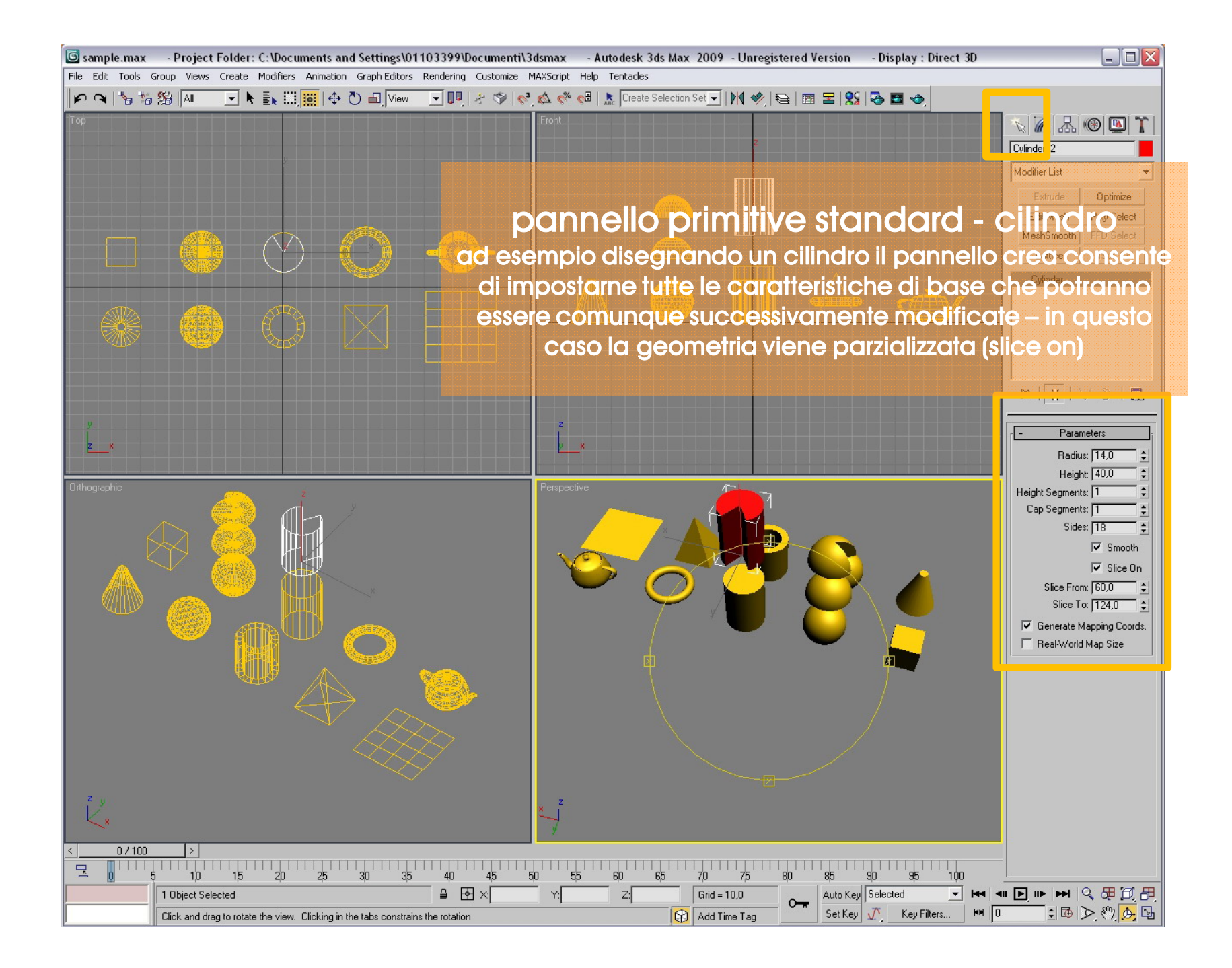

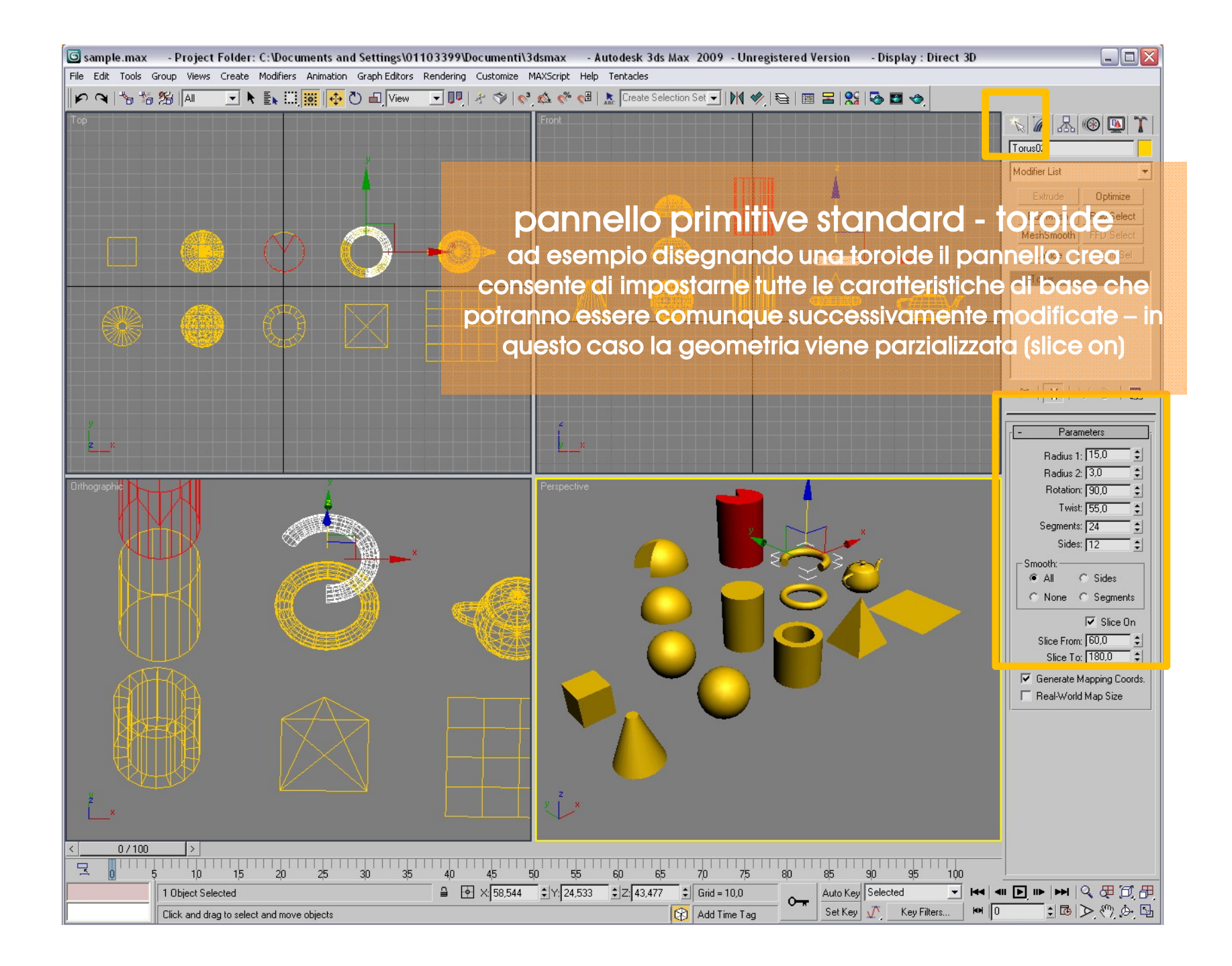

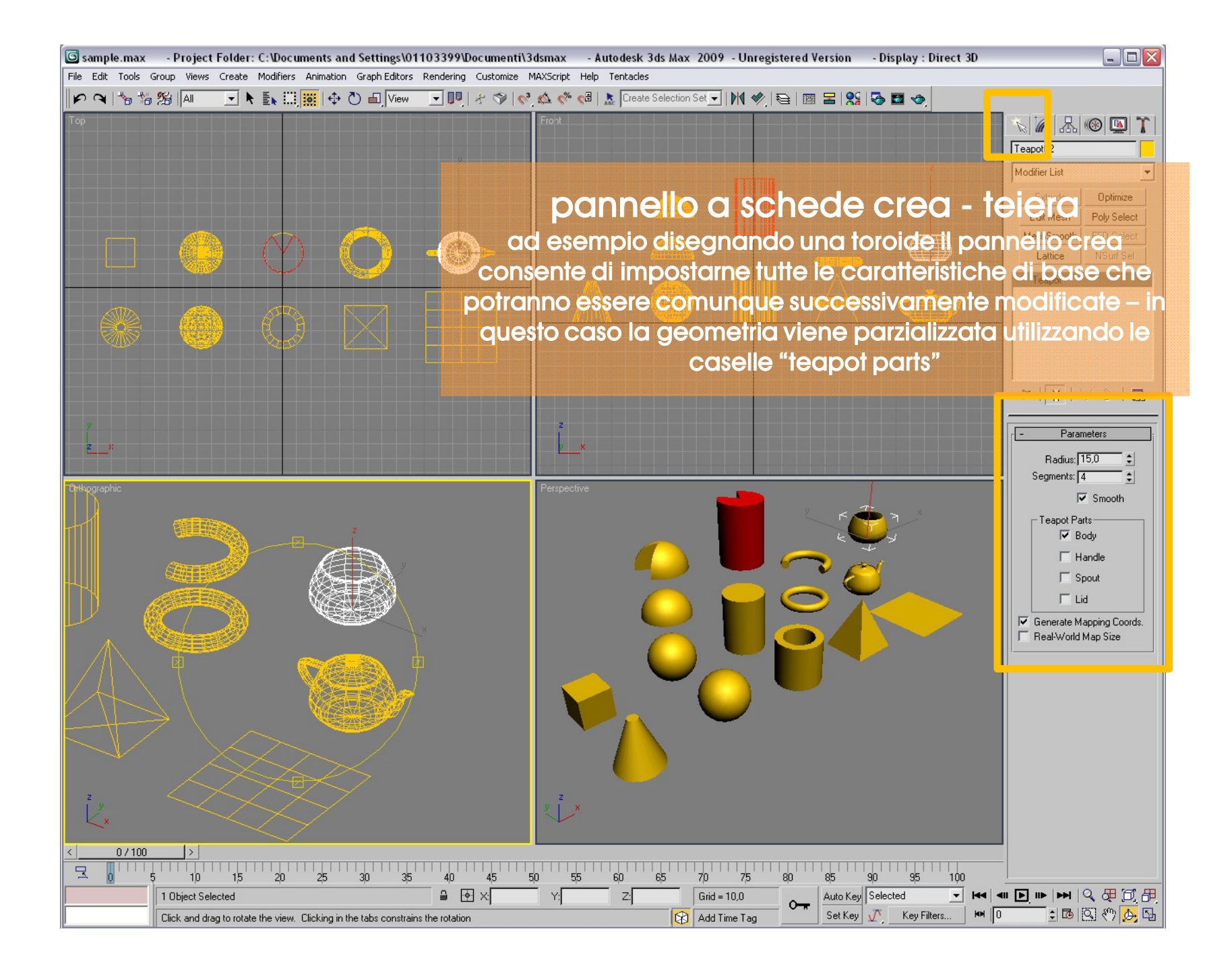

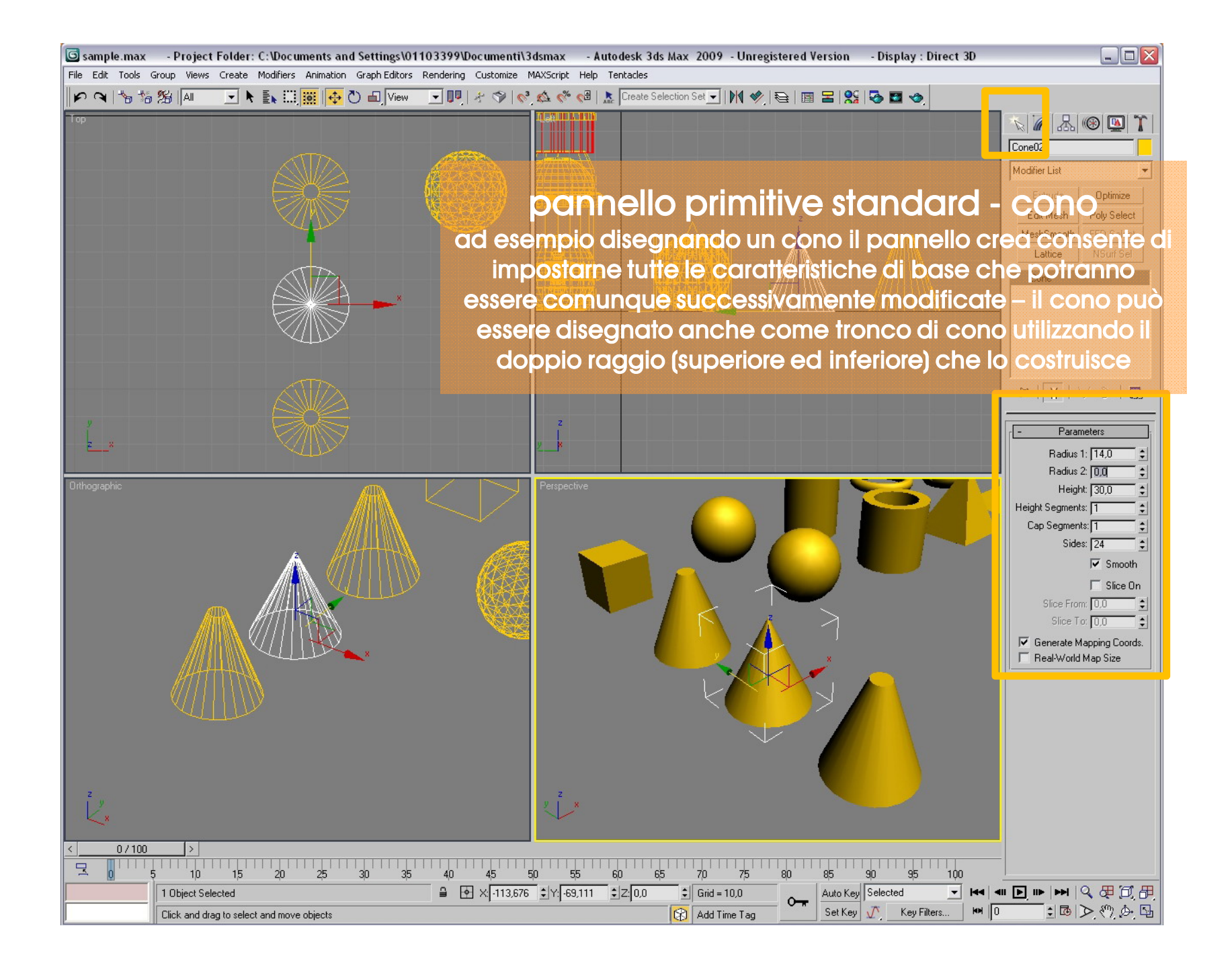

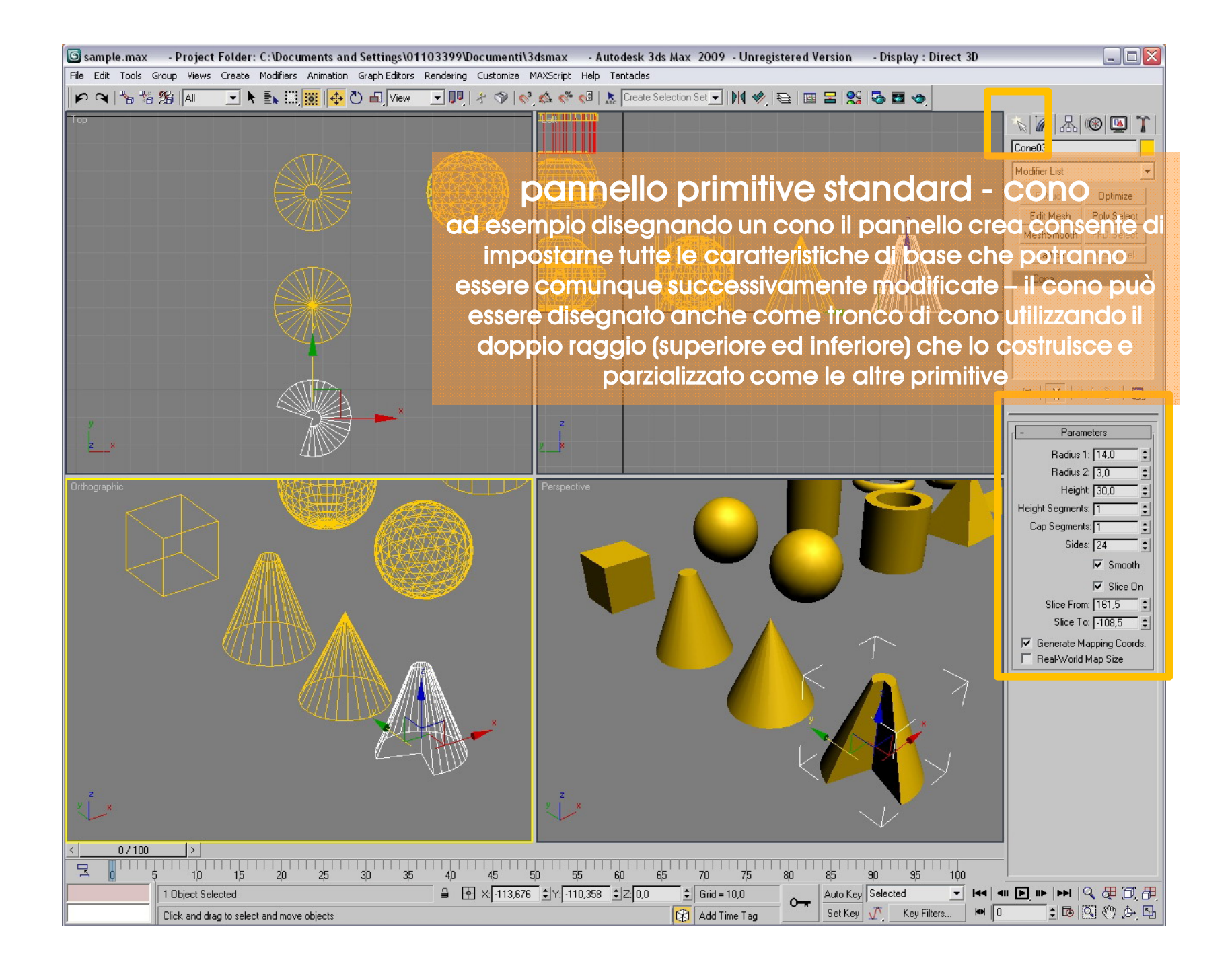

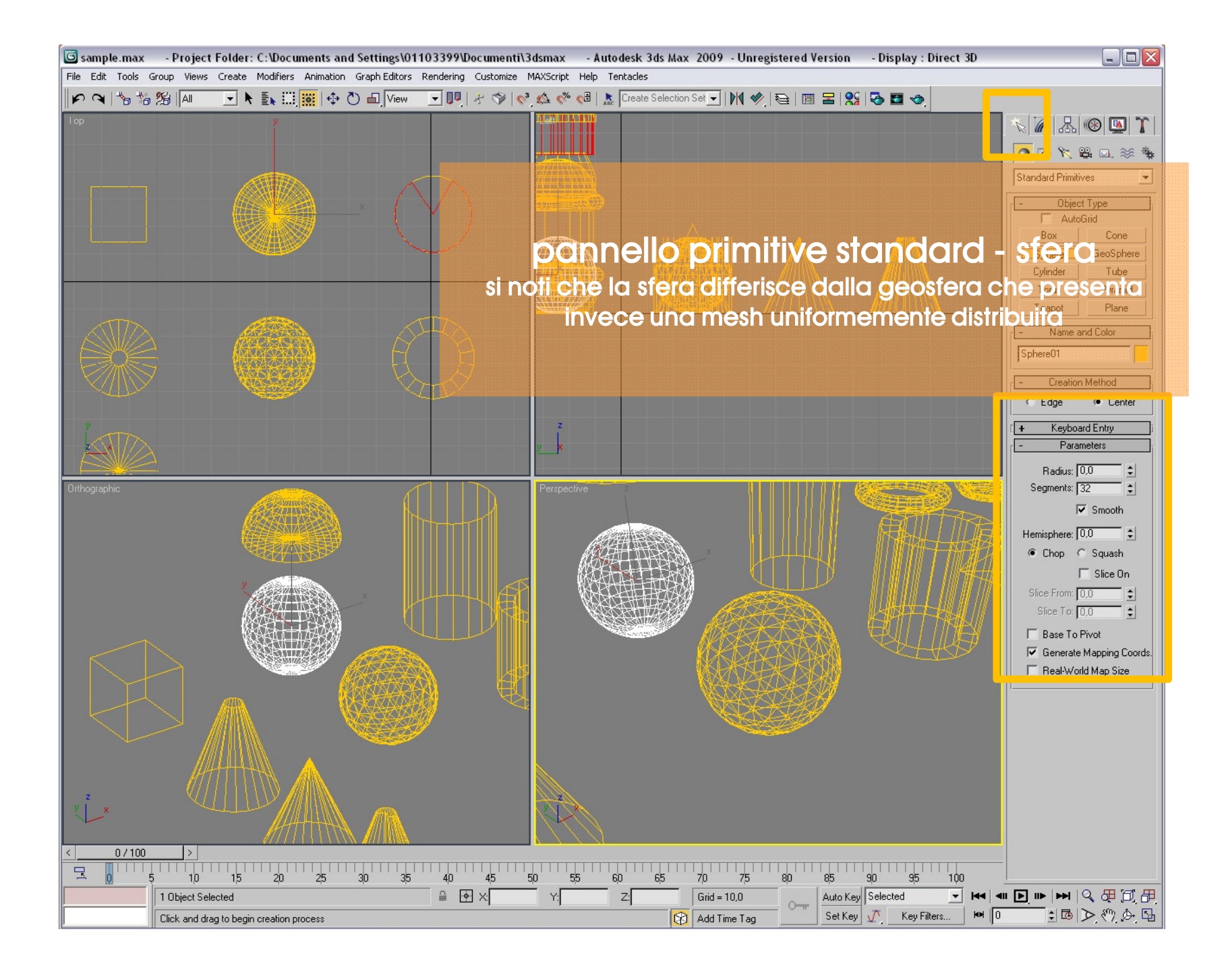

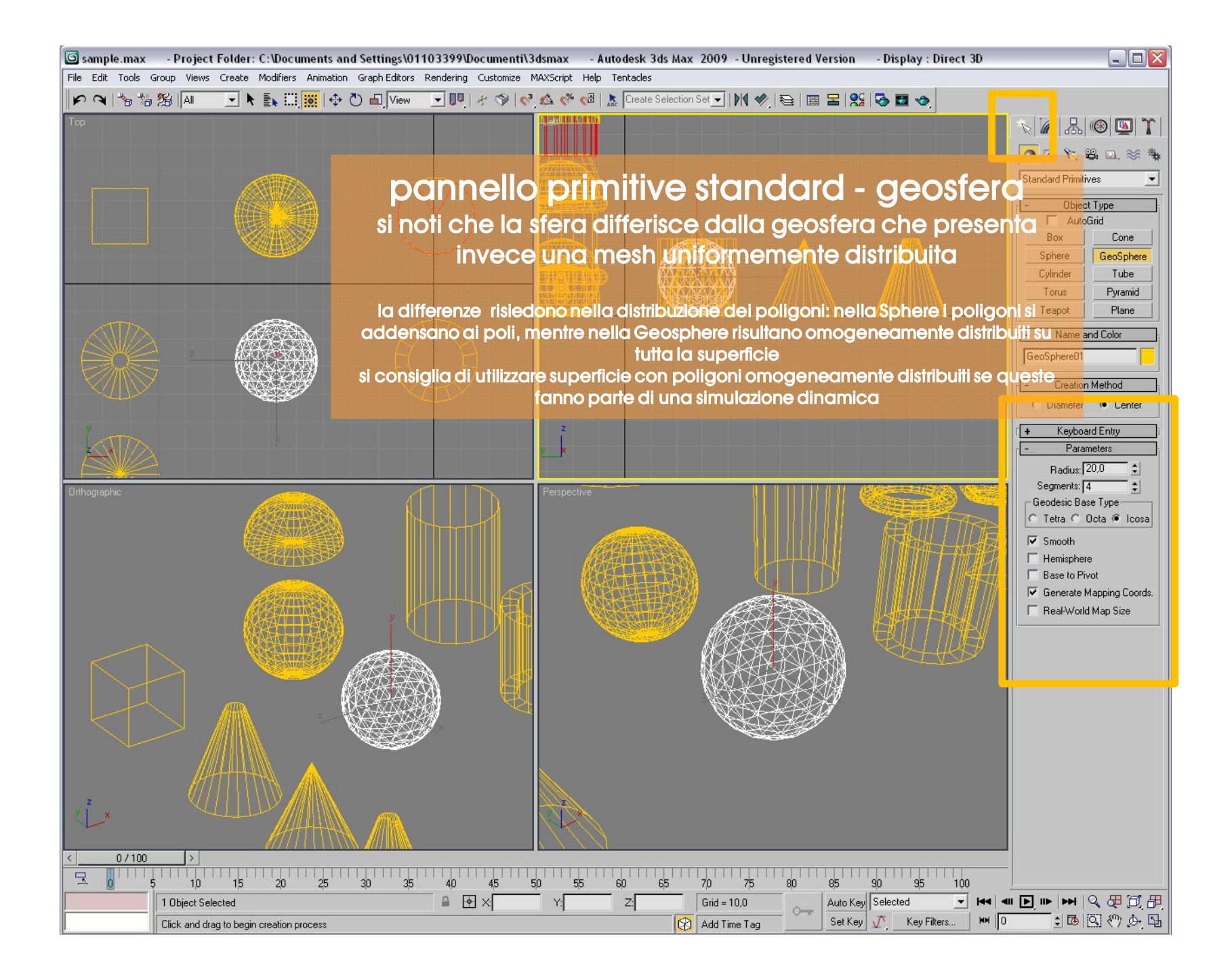

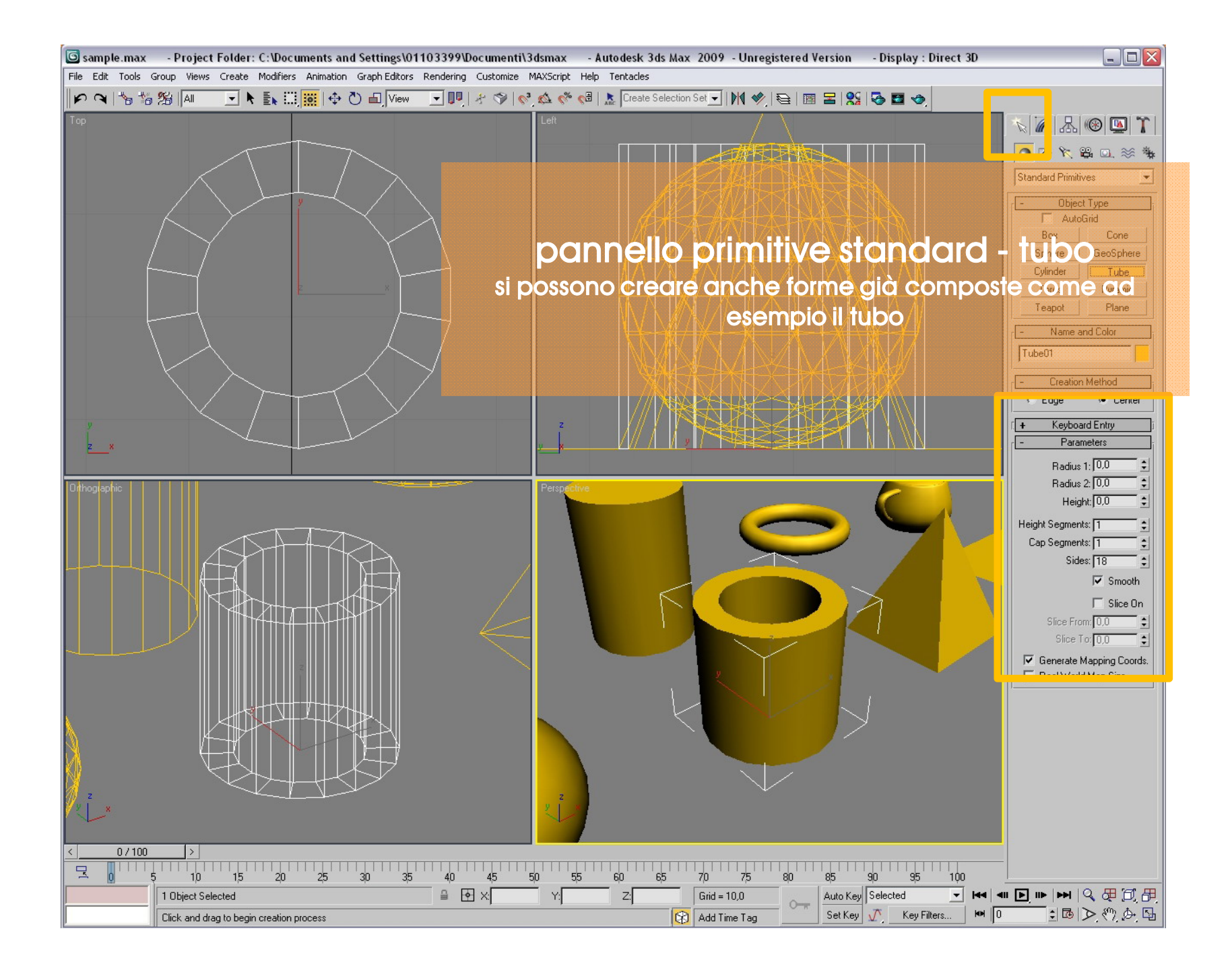

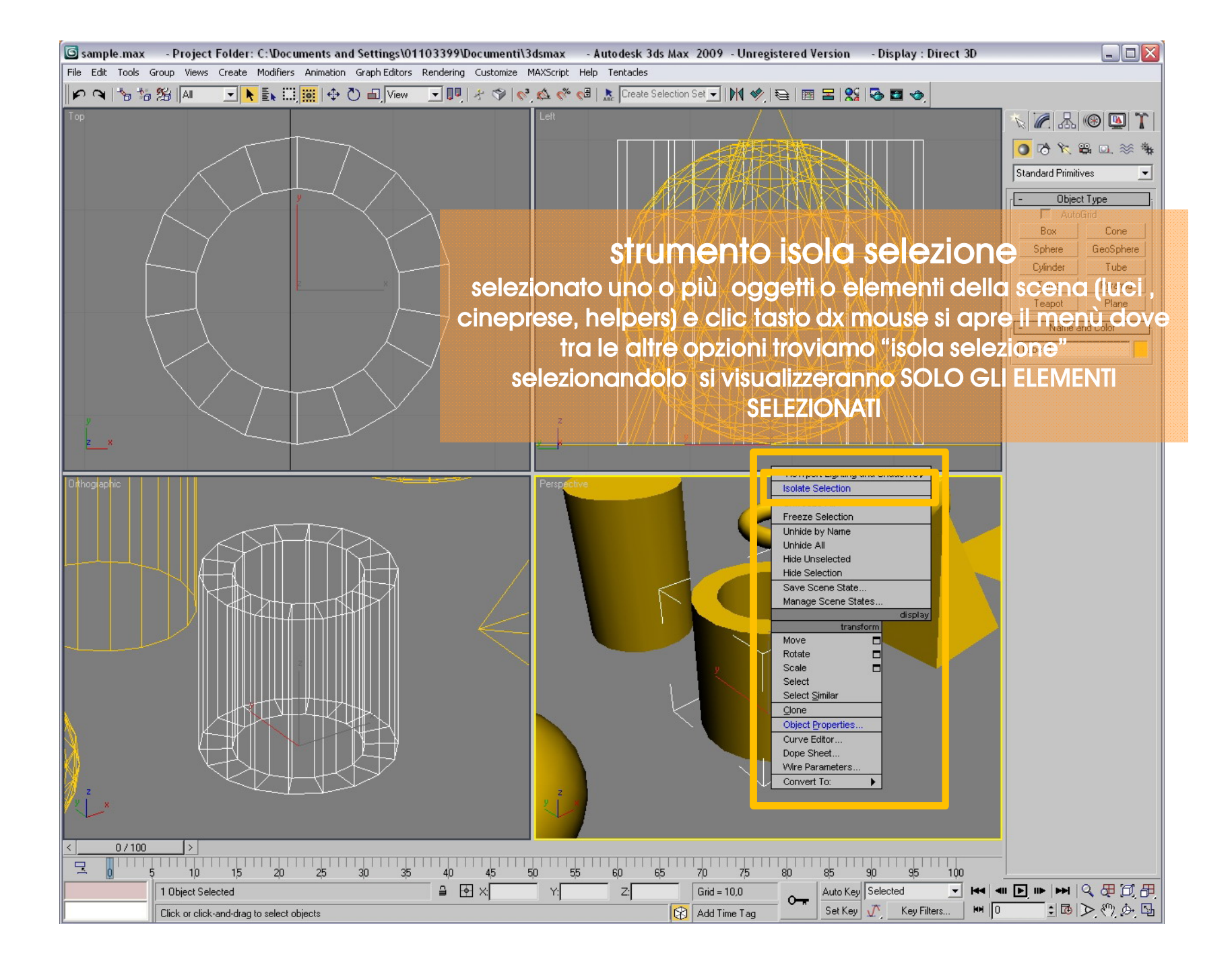

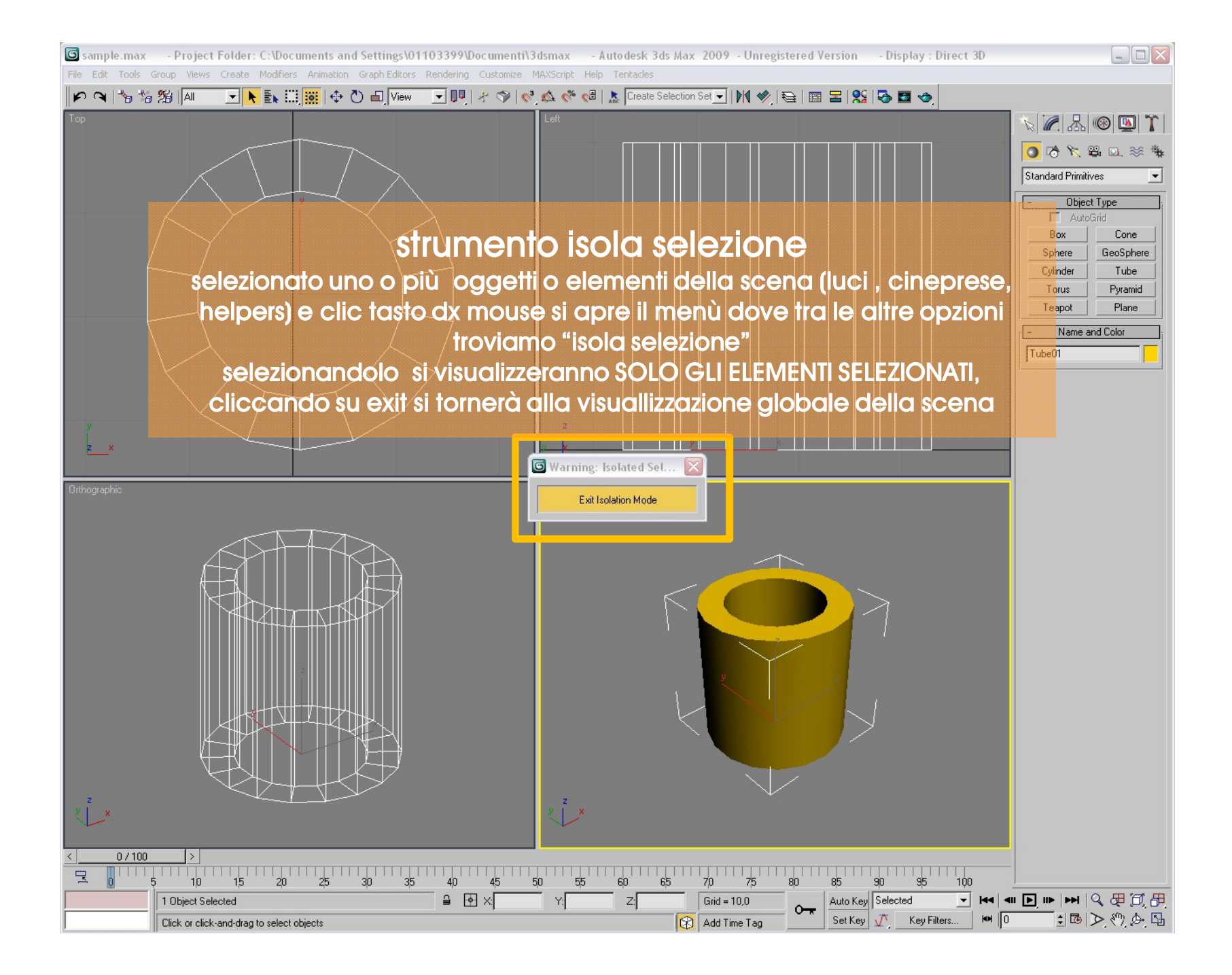

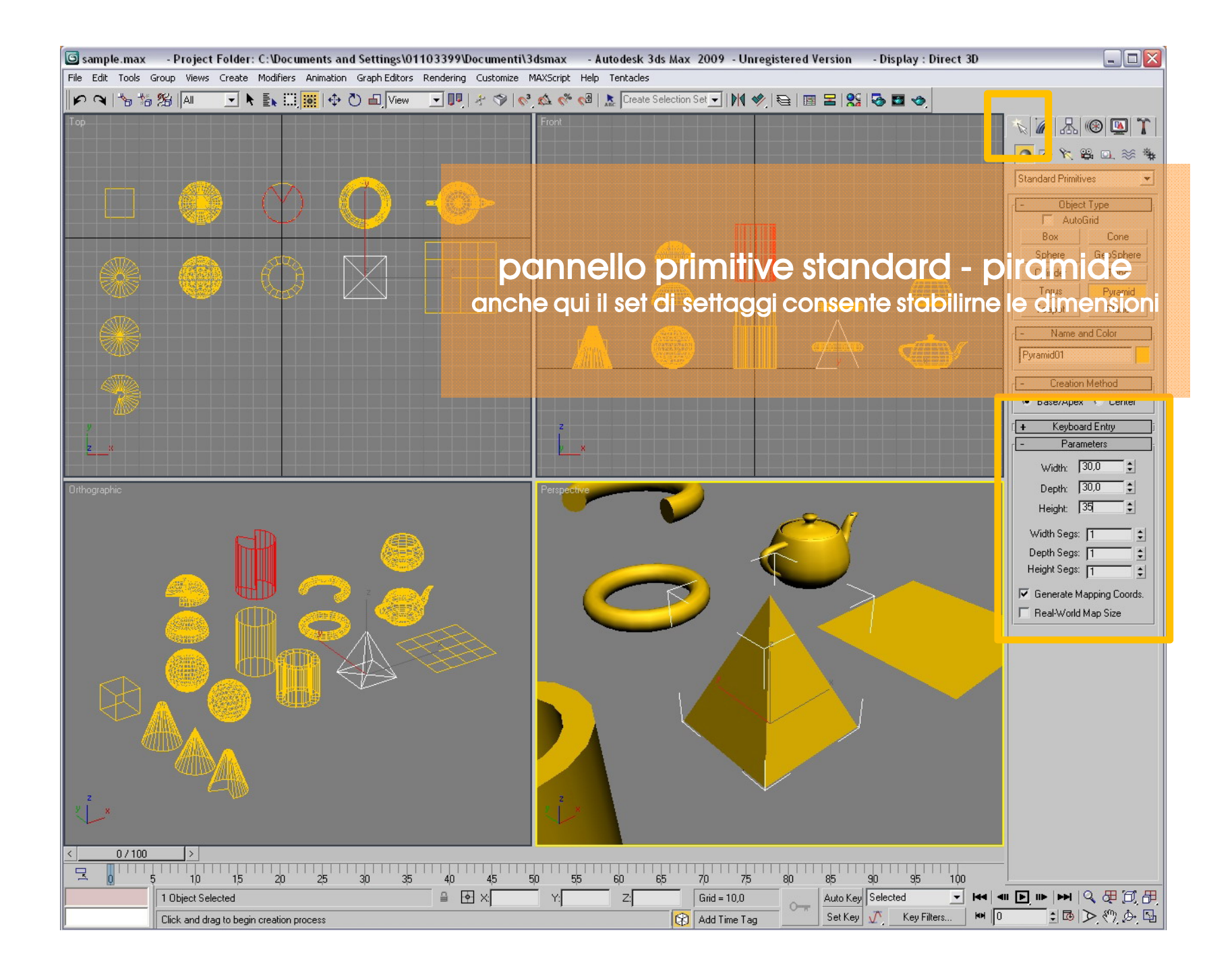

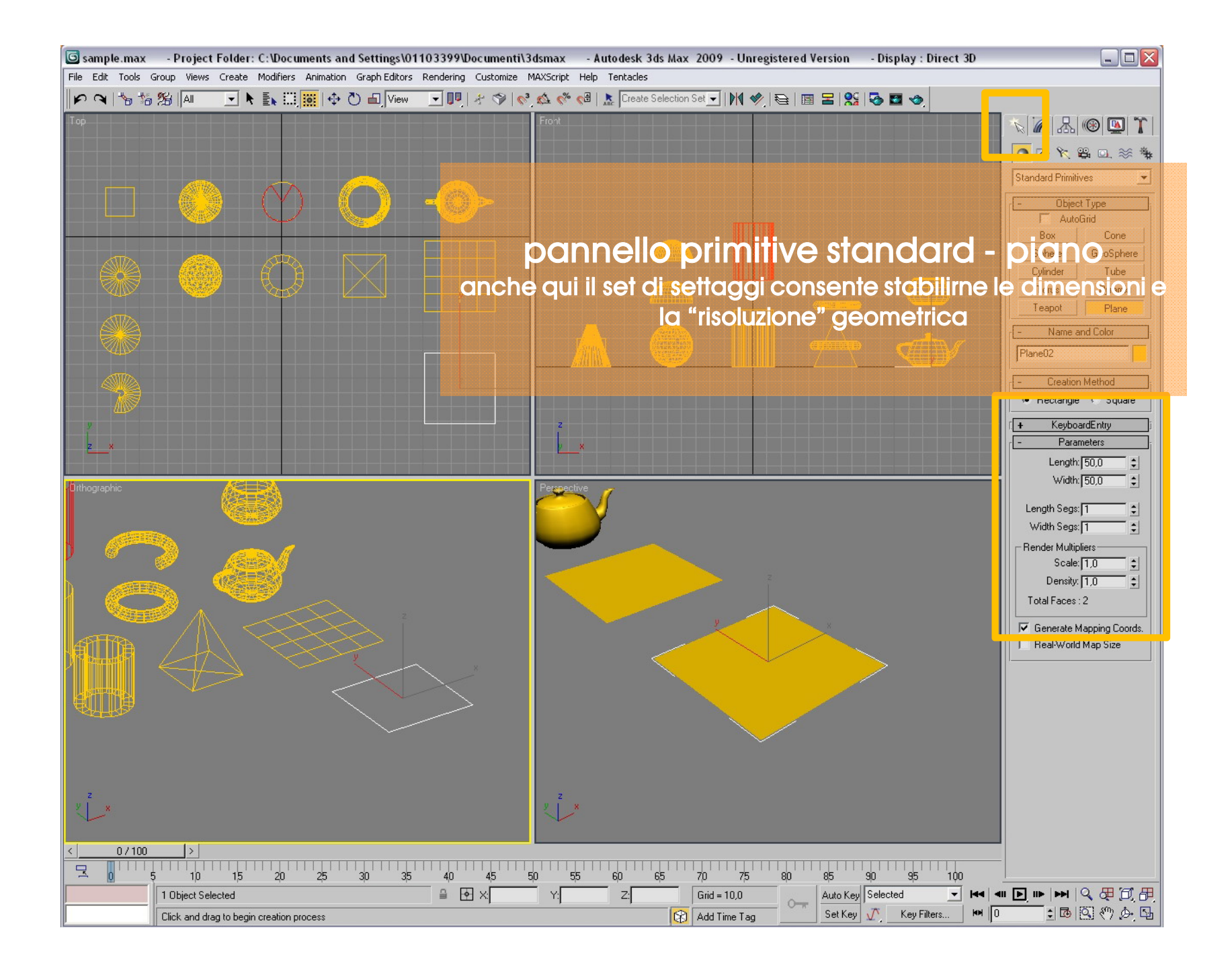

http://accademia.egdisegno.eu

http://rappresentazione.egdisegno.eu